## 4.7 Ажлын харилцаа цуцлах зааварчилгаа

## 4.7 Ажлын харилцаа цуцлах

Энэ үйлдлийг хөдөлмөрийн гэрээг цуцлах үед хэрэглэнэ.

Ажилтны хөдөлмөрийн гэрээг цуцлахын тулд **ажлын харилцаа цуцлах** үйлдлийг хийхэд дараах дараах дарааллыг баримтална. Үүнд:

- 1. Хүний нөөцийн удирдлагын ажилтны жагсаалт модулийг сонгоно.
- 2. Ажилтны жагсаалтаас **ажлын харилцаа цуцлах** ажилтны нэрийн мөрийг идэвхжүүлж, үйлдэл цэсээс хувийн мэдээлэл товчийг дарах эсвэл ажилтны нэр дээр дарна.
- 3. Хувийн мэдээлэл цонхны **Ажил эрхлэлт** хэсэг дээр дарахад баруун хэсэгт ажил эрхлэлт цонх нээгдэнэ.
- 4. Цонхны үйлдэл цэсийг дарж албан Ажлын харилцаа цуцлах товчийг дарна.
- 5. Ажлын харилцаа цуцлах талбарыг бөглөж хадгална.

Ажлын харилцаа цуцлах алхамчилсан дараалал дараах байдалтай байна.

- Хүний нөөцийн удирдлагын ажилтны жагсаалт модулийг сонгоход дараах цонх нээгдэнэ.
- Ажлын харилцаа цуцлах ажилтны нэр дээр дарах эсвэл ажилтны нэрийг идэвхжүүлээд үйлдэл цэсээс хувийн мэдээлэл үйлдлийг дарахад ажилтны хувийн мэдээллийн дараах цонх нээгдэнэ.

| 🗰 ХҮНИЙ НӨӨЦИЙН УДИРДЛАГА |              |         | <b>☆</b> ●           |                       |            |                        | ୍ ୧ 🎐 🕕              | - 6               |           |               |
|---------------------------|--------------|---------|----------------------|-----------------------|------------|------------------------|----------------------|-------------------|-----------|---------------|
|                           |              |         |                      |                       | iii        |                        |                      |                   |           |               |
|                           |              |         |                      | Байгууллагын<br>бүтэц | Ажлын байр | Ажилтны<br>жагсаалт    | Цалингийн<br>нэгтгэл |                   |           |               |
| Ажил                      | тны жагсаалт |         |                      |                       |            |                        |                      |                   |           | × ?           |
| Ажи                       | лтан хайх    |         | Q Дэлгэрэнгүй - 🖓    |                       |            |                        |                      |                   | Шинэ ажил | ттан Үйлдэл 🗸 |
|                           | Ажилтан хайх |         |                      |                       |            |                        |                      |                   |           |               |
| N≌                        | Нэр          | Регистр | Ажлын байрны ангилал | Албан тушаал          |            | Газар, хэлтэс          | Имэйл ха             | ияг Утасны дугаар | Телев     | Баталгаажилт  |
| 1                         | Б.Мөнхцэцэг  |         | Нярав, кассын        | Нярав                 |            | Захиргаа, аж ахуйн алб | 5a                   |                   | Идэвхтэй  | Батлагдсан    |

• Ажилтны хувийн мэдээллийн **ажил эрхлэлт** хэсгийн **үйлдэл** товч дээр байрлах **Ажлын харилцаа цуцлах** үйлдлийг сонгоно.

| ХҮНИЙ НӨӨЦИЙН УДИРДЛАГА      |                                           | ९ 🏓 🕛                        | - 1                   |
|------------------------------|-------------------------------------------|------------------------------|-----------------------|
| Б.Мөнхцэцэг: Хувийн мэдээлэл |                                           |                              | ×                     |
|                              | АЖИЛ ЭРХЛЭЛТ                              |                              | Үйлдэл 🗸              |
|                              |                                           |                              | Ажил эрхлэлт засах    |
|                              | <b>ж нярав</b> Багш, түүх-нийгэм судлалын |                              | Давхар ажил нэмэх     |
|                              | Ажил эрхлэлтийн мэдээлэл                  |                              | Албан тушаал өөрчлөх  |
|                              | Салбар, нэгж Сүхбаатар сумын 1-р сургууль | Албан тушаалын зэрэглэл ТҮ-4 | Ажлаас түр чөлөөлөх   |
| Захиргаа, аж ахуйн алба      | Дотоод бүтэц Захиргаа, аж ахуйн алба      | Цагийн ажилтан эсэх 🛛        | Ажлын харилцаа цуцлах |
| Нярав                        | Албан тушаал 🛛 <sub>Нярав</sub> 🚖         | Бүтэн цагийн тэнцэтгэл 1.00  |                       |
| 🚨 үндсэн мэдээлэл            | Ажилтны төрөл Үндсэн ажилтан              | Түр ажилтан эсэх             |                       |
| 🥃 АЖИЛ ЭРХЛЭЛТ               | Ажилд орсон огноо 2022-03-29              | Менежер эсэх                 |                       |

• Ажлын харилцаа цуцлах хэсгийг асуулгын дагуу бүрэн гүйцэд бөглөн хадгалаад хаах товч дарна.

- Ажлын харилцаа цуцлах шалтгаан хэсгээс сонголтыг хийнэ.
- Хэрэглэгчийн эрхийг цуцлах эсэхийг **яг одоо цуцлах, харилцаа цуцлагдсаны дараа** гэсэн сонголтоос сонгоно.
- Дахин ажилд авахад сануулах эсэхийг тийм, үгүй гэсэн сонголтоос сонгож хадгалах товч дарна.

| 🔛 ХҮНИЙ НӨӨЦИЙН УДИРДЛАГА             | ९ 🎐 🕕                                                | - 1  |                |
|---------------------------------------|------------------------------------------------------|------|----------------|
| Б.Мөнхцэцэг: Хувийн мэдээлэл          |                                                      |      |                |
|                                       | АЖЛЫН ХАРИЛЦАА ЦУЦЛАХ                                | Xaax | Хадгалаад хаах |
|                                       | 🚖 Нярав                                              |      |                |
|                                       |                                                      |      |                |
| Б.МӨНХЦЭЦЭГ<br>Замиятаа ам амайн алба |                                                      |      |                |
| Захиргаа, аж ахуин алба<br>Нярав      | * Ажлын харилцаа цуцлах шалтгаан                     |      |                |
| 💄 үңдсэн мэдээлэл                     |                                                      |      |                |
| 🚽 АЖИЛ ЭРХЛЭЛТ                        | Хэрэглэгчийн эрх цуцлах 💿 Харилцаа цуцлагдсаны дараа |      |                |
| 🟫 цалин                               | О Тийм                                               |      |                |
| 🔇 ХОЛБОО БАРИХ                        | дахин ажилд авахад сануулах<br>● Ү∩үй                |      |                |
| 🔊 БОЛОВСРОЛ                           |                                                      |      |                |